## Apple Mac OS X

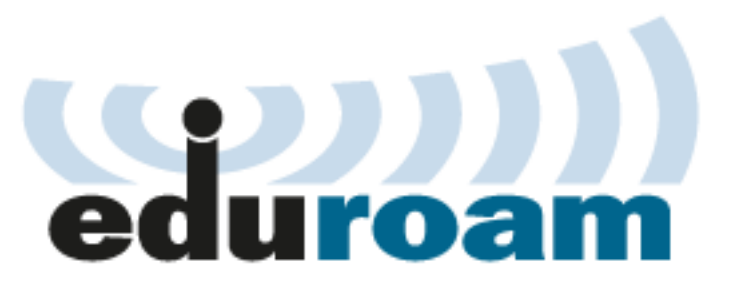

This manual describes how to connect Apple computers into eduroam WiFi network. For Charles University in Prague students and staff only.

Your eduroam username is personal\_number@cuni.cz. You can set your eduroam passworn at CAS service.

This manual is also valid for login names with @uvtuk.cuni.cz a @jinonice.cuni.cz.

## Setup for Mac OS X Lion

Download and install a profile published at: <u>http://uvt1.cuni.cz/e/profil\_cuni\_cz.mobileconfig</u>

| <ul> <li>O O</li> <li>✓ I ▷     <li>Zobrazit vše</li> </li></ul> | Profiles                                                                      |
|------------------------------------------------------------------|-------------------------------------------------------------------------------|
| Install "Wife<br>This profile w                                  | Eduroam @cuni.cz"?<br>I configure your Mac for the following: Wi-Fi Network.  |
| Show Profile                                                     | Cancel Conti                                                                  |
| No profiles installed                                            | Configuration profiles specify user and<br>system settings for this computer. |

| 000                              |                                        | Profiles                                                                 | 0                      |
|----------------------------------|----------------------------------------|--------------------------------------------------------------------------|------------------------|
|                                  | stall "WiFi Edu<br>s profile will cont | Iroam @cuni.cz"?<br>figure your Mac for the following: Wi-               | -Fi Network.           |
|                                  | (                                      | WiFi Eduroam @cuni.<br>Charles University in Prague Ver                  | CZ<br>ified            |
|                                  | Descript<br>Sig<br>Recei               | tion Settings for "eduroam" wifi<br>ned Vladimir Horak<br>ved 7. 9. 2011 | network for connection |
|                                  | Setti                                  | ngs Wi-Fi Network eduroam                                                |                        |
| Hide Profile                     |                                        |                                                                          | Cancel Contin          |
| O O O                            | vše                                    | Profiles                                                                 | Q                      |
| Enter settings fo<br>Step 1 of 1 | r "WiFi Eduroa                         | m @cuni.cz":                                                             |                        |
| Enter settings f                 | or the Wi-Fi netw                      | ork "eduroam":                                                           |                        |
| Username:                        | 12345678@cu                            | ni.cz                                                                    |                        |
| Password:                        | •••••                                  |                                                                          |                        |
|                                  |                                        |                                                                          |                        |
|                                  |                                        |                                                                          |                        |
|                                  |                                        |                                                                          |                        |

| 00                                                  | Profiles                                                                  |                                                                                          |
|-----------------------------------------------------|---------------------------------------------------------------------------|------------------------------------------------------------------------------------------|
| ■ Zobrazit vše                                      |                                                                           | Q                                                                                        |
| User Profiles<br>WiFi Eduroam @cuni.cz<br>1 setting | <b>WiFi</b><br>Charles                                                    | Eduroam @cuni.cz<br>University in Prague Verified                                        |
|                                                     | Description<br>Signed<br>Installed                                        | Settings for "eduroam" wifi networ<br>Vladimir Horak<br>7. 9. 2011                       |
|                                                     | Settings                                                                  | Wi-Fi Network eduroam                                                                    |
|                                                     | DETAILS                                                                   |                                                                                          |
|                                                     | Wi-Fi Network                                                             |                                                                                          |
|                                                     | Description<br>Network<br>Encryption<br>Enterprise Profile ID<br>EAP Type | Wi-Fi (eduroam)<br>eduroam<br>WPA/WPA2 Enterprise<br>BB1B3C0B-DC89-4E19-B582-C96<br>PEAP |
| + -                                                 |                                                                           |                                                                                          |

Choose eduroam among avaialble WiFi networks.

## Setup for Mac OS X Snow Leopard or older Mac OS X versions: In System Preferences choose Network

L

| 000        |                           |                      | System P           | Preferences        |              |              |    |
|------------|---------------------------|----------------------|--------------------|--------------------|--------------|--------------|----|
|            | Show All                  |                      |                    |                    |              | Q            |    |
| Personal   |                           |                      |                    | incert.            |              |              |    |
| Appearance | Desktop &<br>Screen Saver | Dock                 | Exposé &<br>Spaces | Language &<br>Text | Security     | Spotlight    |    |
| Hardware   |                           |                      |                    |                    |              |              |    |
| CDs & DVDs | Displays                  | Energy<br>Saver      | Keyboard           | Mouse              | Trackpad     | Print & Fax  | s  |
| Internet & | Wireless                  | /                    |                    |                    |              |              |    |
| MobileMe   | Network                   | Bluetooth            | Sharing            |                    |              |              |    |
| System     |                           |                      |                    |                    |              |              |    |
| 11         |                           | <b>*</b> *           | ()                 | -                  | 2            | ۲            | (  |
| Accounts   | Date & Time               | Parental<br>Controls | Software<br>Update | Speech             | Startup Disk | Time Machine | Un |
| Other      |                           |                      |                    |                    |              |              |    |
|            | WMV                       | ×.                   | -                  | W.                 |              |              |    |
| DivX       | Flip4Mac<br>WMV           | Growl                | MediaCentral       | MenuMeters         |              |              |    |

In Advanced section create eduroam profile

| Show All                                        |               | Network            |                                                           | ٩                                                                                      |
|-------------------------------------------------|---------------|--------------------|-----------------------------------------------------------|----------------------------------------------------------------------------------------|
|                                                 | Location:     | Automatic          |                                                           | \$                                                                                     |
| AirPort     Connected                           | (1)           | Status:            | Connected                                                 | Turn AirPort Off                                                                       |
| Ethernor (en3)                                  | <b>~~</b> >   |                    | AirPort is connecte<br>IP address 195.113                 | d to eduroam and has the<br>3.92.74.                                                   |
| Ethernor (en2)                                  | <b>~~&gt;</b> | Network Name:      | eduroam                                                   | \$                                                                                     |
| Ethernet                                        | <b>~~</b> >   |                    | Ask to join ne                                            | w networks                                                                             |
| FireWire     Not Connected                      | *             |                    | Known networks<br>If no known netwo<br>be asked before jo | will be joined automatically.<br>orks are available, you will<br>oining a new network. |
| VPN (L2TP)                                      | A             | 802.1X:            | Unknown                                                   | Disconnect                                                                             |
| Not Configured     VPN (PPTP)     Not Connected |               |                    | Authenticated via F<br>Connect Time: 00:                  | PEAP (MSCHAPv2)<br>14:32                                                               |
| Ethernor (en4)                                  | <b>~~</b> >   |                    |                                                           |                                                                                        |
| Bluetooth PAN                                   | 8             |                    |                                                           |                                                                                        |
| + - 0.                                          | V             | Show AirPort statu | is in menu bar                                            | Advanced                                                                               |

| AirPort TCP           | /IP DNS WINS 802. | IX Proxies Etherne  | et   |
|-----------------------|-------------------|---------------------|------|
| <b>▼User Profiles</b> |                   |                     |      |
| 🗹 eduroam             | User Name:        | 12345678@cuni.cz    |      |
|                       | Password:         |                     |      |
|                       |                   | Always prompt for p | assw |
|                       | Authentication:   | Enable Protocol     |      |
|                       |                   | ✓ TLS               |      |
|                       |                   | EAP-FAST            |      |
|                       |                   | LEAP                |      |
|                       |                   | MD5                 |      |
|                       |                   | Configure           |      |
|                       |                   | Configure Trust     |      |
|                       | Wireless Network: | eduroam             |      |
|                       | Security Type:    | WPA2 Enterprise     |      |
| + -                   |                   |                     |      |

In available WiFi networks list choose eduroam and wait a few seconds for authentization

| Show All                        |               |                    |                                              | ٩                                                 |
|---------------------------------|---------------|--------------------|----------------------------------------------|---------------------------------------------------|
|                                 | Location:     | Automatic          |                                              | \$                                                |
| AirPort<br>Connected            | ()            | Status:            | Connected                                    | Turn AirPort Of                                   |
| Ethernor (en3)<br>Connected     | <b>~~&gt;</b> |                    | AirPort is connected<br>IP address 195.113.9 | to eduroam and has ti<br>92.74.                   |
| Ethernor (en2)                  | <b>~~</b> >   | Network Name:      | eduroam                                      |                                                   |
| Ethernet<br>Not Connected       | <b>~~</b>     | _                  | Ask to join new                              | v networks                                        |
| FireWire<br>Not Connected       | Ý             |                    | If no known networ<br>be asked before join   | ks are available, you will<br>ning a new network. |
| VPN (L2TP)<br>Not Configured    |               | 802.1X:            | eduroam                                      | Connect                                           |
| VPN (PPTP)<br>Not Connected     |               |                    | /                                            |                                                   |
| Ethernor (en4)<br>Not Connected | <b>~~</b> >   |                    |                                              |                                                   |
| Bluetooth PAN<br>Not Connected  | 8             |                    |                                              |                                                   |
|                                 | v             | Show AirPort statu | is in menu bar                               | Advanced                                          |

Name and eduroam logo are registered trademarks of the <u>TERENA</u>.